## ΓΕΝΙΚΕΣ ΟΔΗΓΙΕΣ ΧΡΗΣΗΣ ΤΗΣ ΕΦΑΡΜΟΓΉΣ

 Για να εισέλθετε στην πλατφόρμα υποβολής των Εκθέσεων αξιολόγησης, μεταβείτε στην ιστοσελίδα αξιολόγησης του ΙΕΠ (<u>http://iep.edu.gr/el/nea-anakoinoseis</u>) και πατήστε «Είσοδος στην Εφαρμογή»

| ΑΞΙΟΛΟΓΗΣΗ<br>ΣΧΟΛΙΚΩΝ ΜΟΝΑΔΩΝ |                                              |                  |                 |
|--------------------------------|----------------------------------------------|------------------|-----------------|
| Νέα / Ανακοινώσεις Ταυτότητα   | Οδηγοί και Εργαλεία<br>Είσοδος στην εφαρμογή | Συχνές Ερωτήσεις | Θεσμικό Πλαίσιο |

- **2.** Θα μεταφερθείτε στο gov.gr. Για να προχωρήσετε, πατήστε «**Είσοδος στην Υπηρεσία»** από όπου θα μεταφερθείτε στην Πλατφόρμα της αξιολόγησης των σχολικών μονάδων
- 3. Αφού μεταφερθείτε στην πλατφόρμα, για να συνδεθείτε πατήστε «Είσοδος στην Πλατφόρμα»

Είσοδος στην Πλατφόρμα

4. Συμπληρώστε το Όνομα χρήστη και τον Κωδικό πρόσβασης από το Πανελλήνιο Σχολικό Δίκτυο (ΠΣΔ) ως εξής:

α) για την <u>Ετήσια Έκθεση Αξιολόγησης</u> και τον <u>Συλλογικό Προγραμματισμό χ</u>ρησιμοποιήστε τους κωδικούς ΠΣΔ **σχολείου** 

β) για τη <u>Φόρμα αποτύπωσης Σχεδίου Δράσης</u> η σύνδεση γίνεται με τους **προσωπικούς κωδικούς ΠΣΔ** των **Συντονιστών εκπαιδευτικών** (όπως έχουν καταχωριστεί στον *Συλλογικό Προγραμματισμό*)

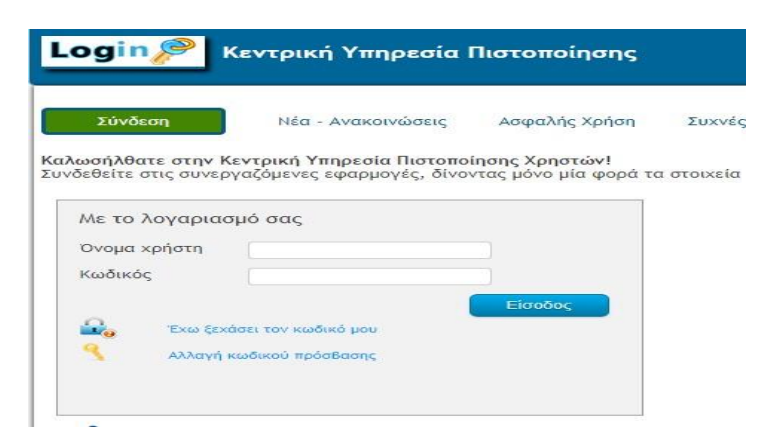

## ΕΠΙΣΗΜΑΙΝΕΤΑΙ ΟΤΙ:

- Η οριστική υποβολή των Εκθέσεων γίνεται με αυτόματο τρόπο με το κλείσιμο της πλατφόρμας. ΔΕΝ ΥΠΑΡΧΕΙ ΚΟΥΜΠΙ "ΟΡΙΣΤΙΚΗ ΥΠΟΒΟΛΗ". Μπορείτε, επομένως, να τροποποιείτε/ συμπληρώνετε τις καταχωρίσεις σας
  ΟΣΕΣ ΦΟΡΕΣ θέλετε, μέχρι το κλείσιμο της πλατφόρμας (επιλέγοντας κάθε φορά Αποθήκευση).
- 2. Ο φυλλομετρητής (browser) θα πρέπει να είναι ενημερωμένος με κάποια τελευταία έκδοση
- 3. Μπορείτε να μεταφέρετε <u>έτοιμο κείμενο από ψηφιακό αρχείο</u> (συνίσταται η χρήση του Σημειωματάριου), πατώντας στο πληκτρολόγιο το συνδυασμό των πλήκτρων Ctrl+ ν (επιλέξτε το κείμενο, ενεργοποιήστε τον κέρσορα στο σημείο της φόρμας που θέλετε να το μεταφέρετε, πατήστε μαζί Ctrl+ ν)

**Για οποιοδήποτε ερώτημα** μπορείτε να απευθύνεστε στο helpdesk του ΙΕΠ: https://www.iep.edu.gr/helpdesk/open.php?topicId=60